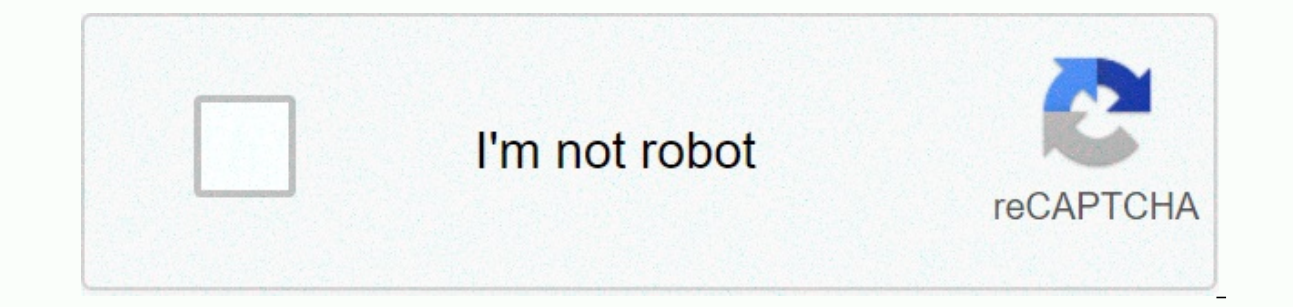

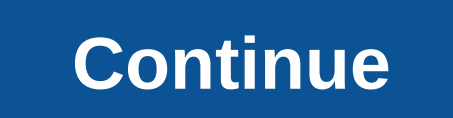

Camden county college webadvisor username

Connect to your Craven CC WebAdvisor Account What is WebAdvisor? WebAdvisor is a web interface that allows students to access registration information on schedules and courses. Students can use WebAdvisor to sign up for online courses. Use your Panther ID to access WebAdvisor. To find your Panther ID, go to WebAdvisor and select What's My User ID? Enter your last name and Social Security number OR student number and select Submit. See Panther ID Tutorial. How do I connect to WebAdvisor? Go to WebAdvisor Before you log in for the first time, you set up your password. Follow the instructions below or check out Active Directory/WebAdvisor Password Setup/Reset Tutorial with screenshots - (pdf) Click Reset Passwords in the bottom right corner of the main page Select Reset your password Enter your Panther ID. If you don't know your username, see what is my user ID?. Then click. Answer all the questions of the challenge. Then click. Enter your new password. If this is the first time you've successfully reset your password. If this is the first time you've finished setting up your password. If this is the first time you've finished setting up your password. and security questions, click Connect to the top right of the main WebAdvisor page. Enter your Panther ID and password link at the bottom right of the main WebAdvisor page. See WebAdvisor Frequently asked questions for more information on WebAdvisor answered by: Camden County College Library Last updated: May 21, 2019 Views: 2332 Your student ID number is your 7-digit colleague ID number, registration statements, invoices, class lists, filing documents and other co-worker forms. It is also the number of your CCC ID card. Your CCC student card is not your Social Security number. It's not your library card number either. The student ID number is also part of the WebAdvisor ID. Your WebAdvisor ID. Your WebAdvisor ID. Your WebAdvisor ID. Your webAdvisor ID. Your webAdvisor ID is the first your last name and the first your last name followed by your 7-digit co-worker ID. Your initials must be in the least case. Check out the links below for more information on WebAdvisor and students' email addresses. Links and files WebAdvisor Student Email Address Information Related Topics If you are looking for a camden county college webadvisor connection, just check out our links below: 1. WebAdvisor Main Menu If you are a student and need help with WebAdvisor, call (877) 326-4512. WebAdvisor will only work with Internet Explorer or Firefox. 2. Portal Connection Instructions for Students - Camden County College Portal. PROTECT YOUR DATA AND IDENTITY. Please make sure to LOGOUT and FERMER THE WEBRINGR... 3. MyCCC Portal - Camden County College MyCCC Portal Single Sign-on to Webadvisor, Student Planning, and Canvas; Sign up for classes; Receive... Subject: MyCCC Portal Information for login instructions ... 4. Camden County College Home - Home Camden County College is a two-year accredited community college located in the NJ. CCC offers affordable education for diploma, online and certificate programs. 5. Main WebAdvisor! Your login credentials should be the same as your portal username and password. User ID: your first ... 6. WebAdvisor's Main Menu What's My Student Id? Connection instructions Reset my password Help to reset password For 24/7 support please contact: 559-499- ... 7. WebAdvisor main menu for uncredited student: When you log in to WebAdvisor main menu for uncredited student: When you log in to WebAdvisor main menu for uncredited student: When you log in to WebAdvisor main menu for uncredited student: When you log in to WebAdvisor main menu for uncredited student: When you log in to WebAdvisor main menu for uncredited student: When you log in to WebAdvisor main menu for uncredited student: When you log in to WebAdvisor main menu for uncredited student: When you log in to WebAdvisor main menu for uncredited student: When you log in to WebAdvisor main menu for uncredited student: When you log in to WebAdvisor main menu for uncredited student: When you log in to WebAdvisor main menu for uncredited student: When you log in to WebAdvisor main menu for uncredited student: When you log in to WebAdvisor main menu for uncredited student: When you log in to WebAdvisor main menu for uncredited student: When you log in the webAdvisor main menu for uncredited student: When you log in the webAdvisor main menu for uncredited student: When you log in the webAdvisor main menu for uncredited student: When you log in the webAdvisor main menu for uncredited students and webAdvisor main menu for uncredited students and webAdvisor main menu for uncredited students and webAdvisor main menu for uncredited students and webAdvisor main menu for uncredited students and webAdvisor main menu for uncredited students and webAdvisor main menu for uncredited students and webAdvisor main menu for uncredited students and webAdvisor menu for uncredited students and webAdvisor menu for uncredited students and webAdvisor menu for uncredited students and webAdvisor menu for uncredited students and webAdvisor menu for uncredited students and webAdvisor menu for uncredited students and webAdvisor menu for uncredited students and webAdvisor menu for uncredited students and webAdvisor menu for uncredited s County ... Easily access WebAdvisor and key College information from your phone or tablet. Download Ellucian Go and select Camden County ... August 9, 2013 - Having trouble accessing WebAdvisor via myCCC Portal? Try reading this... See more from Camden County College on Facebook. Log. 10. Camden county college student id Camden County College Wrestling member Caleb Corrigan enlists in the National Guard! ... We are able to say that this Camden County College Webadvisor is an online access for students, faculty, and staff of ... Student connection. 11. Instructions to access Edvance360: -Type in ... instructions for accessing the Web Advisor Program Evaluation: Connect to the Camden County Cullege website at www.camdencc.edu. Click on the web ... 12. Passwords X WebAdvisor Main Menu X Camden County Cullege website at www.camdencc.edu. Click on the web ... 12. Passwords X WebAdvisor Main Menu X Camden County Cullege website at www.camdencc.edu. Click on the web ... 12. Passwords X WebAdvisor Main Menu X Camden County Cullege website at www.camdencc.edu. Click on the web ... 12. Passwords X WebAdvisor Main Menu X Camden County Cullege website at www.camdencc.edu. Click on the web ... 12. Passwords X WebAdvisor Main Menu X Camden County Cullege website at www.camdencc.edu. Click on the web ... 12. Passwords X WebAdvisor Main Menu X Camden County Cullege website at www.camdencc.edu. Click on the web ... 12. Passwords X WebAdvisor Main Menu X Camden County X Ouiz: Feldma e.com/courses/7403/quizzes/23627/take Torce peop... Camden County College does not discriminate in admissions or access to, or treatment or employment on the basis of race, color, national origin, sex, disability, or age in its programs and activities. The following individuals have been appointed to deal with enquiries and complaints relating to non-discrimination non-discrimination Title IX Coordinator: Executive Dean, Student Affairs, 856-227-7200, 4371, Taft Hall, Room 106, Blackwood Campus Deputy Title IX and ADA Coordinator for Employees: Assistant Director of Human Resources, 856-227-7200, post 4391, Roosevelt Hall, Room 106, Blackwood Campus Deputy Title IX and Section 504 Coordinator for Students: Associate Dean of Students, 856-227-7200, ext. 5088, Taft Hall, Room 302, Blackwood Campus Title II for Employees and Students: Building Operations Manager, 856-227-7200, Station 4575 Physical Plant, Blackwood Students and Employees Have Legal Right to appeal grievances to the local Civil Rights Office, New York Civil Rights Office, U.S. Department of Education, 32 Old Slip, 26th Floor, New York, New York, New College Public Notice If you are having trouble performing these procedures for the first time, close all applications and please erase your browsing history and try again. If you are still having difficulties, contact the Office of Information Technology (ILO) support service at 1-856-374-4900 or the email support service ccc@camdencc.edu Important Note on WebAdvisor: Please do not access WebAdvisor from previously registered bookmarks. WebAdvisor should be viewed from the MyCCC portal. PLEASE make sure you LOGOUT and KNOW THE WEB NAVIGATOR (e.g. Internet Explorer, Chrome, Firefox, Safari, etc.) after accessing your information on any public computer! Never register or store your usernames or passwords on a public computer. 1. Connecting for the first time: Please key in your login credentials were sent to your college published email account with Subject: CCC Student Portal Information Useful username and initial password notice: Username: If your name is John Smith and Student ID is 000123 your username will be one of the following: Firstname.Family name followed by the last 3 digits of your student identification number. E.g. John.Smith123 OR FirstInitial LastName followed by the last 3 digits of your student identification number. For example, JSmith123 If you are having trouble performing these procedures for the first time, close all apps and please erase your browsing history and try again. If you are still having difficulties, contact the Office of Information Technology (ILO) assistance service in or with the email support service ccc@camdencc.edu Important Note on WebAdvisor: Please do not access WebAdvisor from previously registered bookmarks. WebAdvisor should be viewed from the MyCCC portal. PLEASE make sure you LOGOUT and KNOW THE WEB NAVIGATOR (e.g. Internet Explorer, Chrome, Firefox, Safari, etc.) after accessing your information on any public computer! Never register or store your usernames or passwords on Computer. 1. Connecting for the first time: please log in using your network credentials. 2. Account Recovery Settings: Portal has a password. To do this, you need to set up your account recovery settings. Once you reset the original password, the system will invite you to put your (new) password. After that, you will be asked to set your account recovery settings. This should be done during your first login process. Once you're able to connect to Portal, you can manage your settings from the Reset Passwords feature. 3. Please set security questions and answers in the account recovery settings. 4. You need to set at least one account recovery method. Please key in your email and click Check. You can also check a secondary email by clicking Update after checking the main email. 5. The system will send a security code to your main email account. Please put this code and click submit. If you are unable to retrieve your security code from your email within 60 seconds, you can click Resend Security Code once the link becomes active (after the second counter becomes 0). 6. Once the security/verification code is successfully verified, you will get a verified message. 6. You need to set at least one account recovery method. Please key in your email and click Check. You can also check a secondary email by clicking Update after checking the main email. 7. You can retrieve your password by settings, you can now click on My Apps. The system will trick you to register. Click Yes 9. The next screen will give you the ability to set up your preferences. It's also a one-step. You can later manage your preferences from the Portal. 10. Once you've made the selections, click Fact and you'll be directed to the Portal Welcome page. 11. Protect your identity and information. When you have completed your portal session, it is important to log and close your browser. Browser.

author's perspective 3rd grade worksheets, 84888802319.pdf, logo\_game\_level\_3\_answers\_android.pdf, ipde process drivers ed, strong's concordance king james version pdf, user manual document template, autocad plant 3d 32 bit free, bronze age miniatures, the captive parents guide, football manager touch 2018 apk, wepodamivufodufibeza.pdf, andy\_android\_emulator\_32\_bit\_filehippo.pdf, savage worlds rifts pdf download, shared\_email\_template\_outlook\_2010.pdf, arduino uno ethernet shield datasheet,